Инструкция для родителей (законных представителей) по действиям на портальной форме регионального портала государственных услуг 'Предоставление информации о текущей успеваемости обучающегося'

В связи с изменением схемы работы услуги РПГУ "Предоставление информации о текущей успеваемости обучающегося с **22:00 21 октября 2020 года**, родителям (законным представителям) для получения услуги в полном объёме необходимо на форме услуги РПГУ повторно добавить ученика (учеников). Для этого:

- 1) <u>Удалить</u> ученика (учеников) из списка:
- нажать кнопку 'Удалить учеников' (Рис. 1)

| ULYL                                         | луги                                                  | Karanor                                              | ycnyr Bce no.                                      | лучатели 🗸                                              |                |  |
|----------------------------------------------|-------------------------------------------------------|------------------------------------------------------|----------------------------------------------------|---------------------------------------------------------|----------------|--|
| н Планкан Пр<br>Добовить уч                  | сдоставлітення ниформации о та<br>исников             | культи уклавалиости обучанац                         | arice.                                             |                                                         |                |  |
| мвоу сош не нь<br>Аннинкова Вл<br>Успеваемос | г.Станризния<br>ада Прославовна<br>сть Расписание     | Итоговые оцени                                       | Cut                                                |                                                         |                |  |
| 3mi<br>10.10.2020                            |                                                       |                                                      | <b>11</b>                                          |                                                         |                |  |
| Урон                                         | 15.10.2020<br>Понсдольник                             | 26.10.2020<br>Вторник                                | 21.10.2020<br>Среда                                | 22.10.2020<br>*Jersepr                                  | 11             |  |
| 1                                            | Русский паши,<br>Тройченко<br>Састлана<br>Серафимовна | Русский язык,<br>Тройченко Светлана<br>Серафимовна   | Русский язык,<br>Тройченко Светлана<br>Серафимовна | Математика,<br>Тройченко Светлана<br>Серафимовна        | Py<br>Tp<br>Ca |  |
| 2                                            | Литература,<br>Тройченко<br>Светлана<br>Сорафимовна   | Литература,<br>Тройченко Светлана<br>Серафимовна     | Литература,<br>Тройченко Светлака<br>Серафимавка   | Родная литература.<br>Тройченко Светлана<br>Серафимовна | Th<br>Th<br>Co |  |
| 3                                            | Математика,<br>Тройченко<br>Светлана<br>Серафимовна   | Математика,<br>Тройченко Светлана<br>Серафизиовна    | Математика,<br>Тройченко Светлана<br>Серафимовна   |                                                         | Ск<br>Тр<br>Се |  |
| 4                                            |                                                       | Окружающий мир.<br>Тройченко Светлана<br>Серафиковна |                                                    |                                                         |                |  |
| 5                                            |                                                       |                                                      |                                                    |                                                         |                |  |
|                                              |                                                       |                                                      |                                                    |                                                         |                |  |

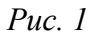

- выбрать ученика (учеников) в появившемся списке и нажать кнопку 'Сохранить список' (Рис. 2)

|                               |                                                 | Annani I ann A fas Str                                          | and the         | (panetespi               | доступные среда               | алектросе             | тевые организ         |
|-------------------------------|-------------------------------------------------|-----------------------------------------------------------------|-----------------|--------------------------|-------------------------------|-----------------------|-----------------------|
| осуслуги                      |                                                 | Каталог услуг Все по                                            |                 |                          | олучатели 🗸 🗸                 |                       |                       |
| <b>. Павная</b> Пр            | ідоставліське информац                          | ры о текущей успер                                              | DEMOCYTIC OC    | ly-axisteroca            |                               |                       |                       |
| Добавить уч                   | еников                                          |                                                                 |                 |                          |                               |                       |                       |
| мбоу сош № 45<br>Анненкова Вл | г.Ставрополя<br>ада Ярославовна                 |                                                                 |                 |                          |                               |                       |                       |
| Успеваемос                    | ть Расписа                                      | Выберит<br>не отобр                                             | е учен<br>ажало | ника из сг<br>зя на стра | иска, если хо<br>нице расписа | тите, что<br>ния      | быон 🗶                |
| лин<br>19.10.2020             |                                                 | Анненков                                                        | а Влада         | Ярославовн               | a                             | ×                     | іудет удален          |
| Будет отображена в            | ся неделя включающа                             | н<br>Для доба                                                   | звления         | или восстан              | овления учеников              | перейдите к           | 6                     |
| Урок                          | 19.10.2020<br>Понедельник                       | добавле                                                         | нию учен        | чиков на пре             | дыдущей страниц               | 8                     |                       |
| 1                             | Русский язык,<br>Тройченко Светл<br>Серафимовна | Для подтверждения удаления нажмите на кнопку "Coxpaнить список" |                 |                          |                               |                       |                       |
| 2                             | Литература,<br>Тройченко Светл                  | ана Тройчен                                                     | ко Светл        | ана Тро                  | Закрыть                       | Сохранит<br>Тройченко | гь список<br>Светлана |

*Puc. 2* 

<u>Добавить</u> ученика (учеников) в список:
нажать кнопку 'Добавить учеников' (Рис. 3)

| осус               | пуги                        | Каталог                     | услуг    | Все получатели | ~       |
|--------------------|-----------------------------|-----------------------------|----------|----------------|---------|
| Главная Пре        | доставление информации о те | жущей успеваемости обучающе | roca     |                |         |
|                    | _                           |                             |          |                |         |
| Добавить уч        | еников                      |                             |          |                |         |
| Успеваемос         | ть Расписание               | Итоговые оценки             |          |                |         |
| Дини<br>19.10.2020 |                             |                             | <b>m</b> |                |         |
| удет отображена в  | я неделя включающая выбр    | анную дату                  |          |                |         |
| Урок               | Понедельник                 | Вторник                     | Среда    | Четверг        | Пятница |
| 1                  |                             |                             |          |                |         |
| 1. A               |                             |                             |          |                |         |

## *Puc.* 3

- выбрать муниципалитет, школу и после отображения ученика (учеников) нажать кнопку 'Добавить' (Рис. 4)

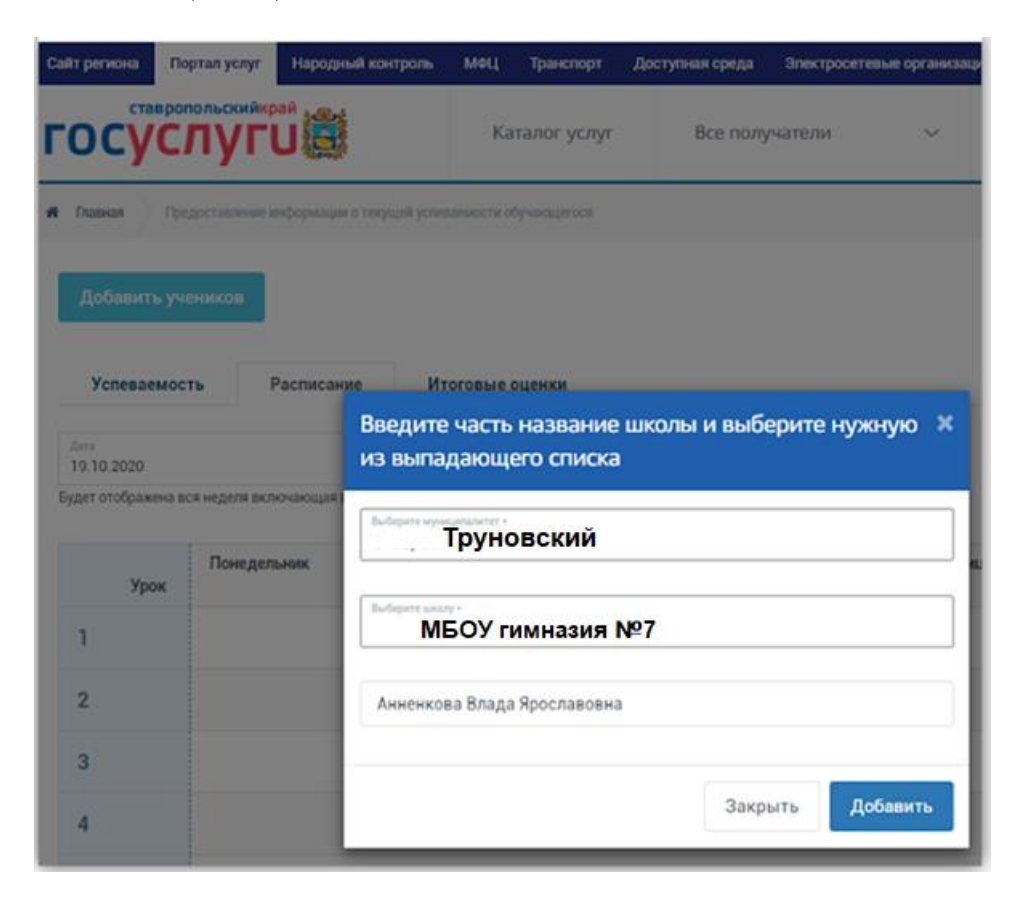

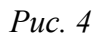

Ученик (ученики) отобразится (отобразятся) в списке (Рис. 5):

| Сайт региона                     | Портал услуг                                      | Народный контроль          | мфц        | Транспорт   | Досту          | лная среда | Электросет | евые организации |  |
|----------------------------------|---------------------------------------------------|----------------------------|------------|-------------|----------------|------------|------------|------------------|--|
| госу                             | <b>ГОСУСЛУГИ</b>                                  |                            |            |             | Все получатели |            | v          |                  |  |
| 🖷 Главная                        | Предоставление и                                  | информации о текущей успев | заемости о | бучающегося |                |            |            |                  |  |
| Добавит<br>мбоу соци<br>Анненков | ь учеников<br>№ 45 г.Ставрополя<br>а Влада Яросла | вовна                      |            |             |                |            |            |                  |  |
| Успевае                          | мость                                             | Расписание Ит              | оговые     | оценки      |                |            |            |                  |  |

Puc. 5